## Manual > View My Submissions

## How can I view the applications and responses to the queries submitted by me at the GST Portal?

To view all the **applications and responses** to the queries submitted at the GST Portal, perform the following steps:

- 1. Access the www.gst.gov.in URL. The GST Home page is displayed.
- 2. Login to the GST Portal with valid credentials.
- 3. Click the Services > User Services > View My Submissions command.

| Dashboard      | Services - | Notifica | ations & Circula | ars <del>-</del> | Acts & Rules 🗕       | Downloads 🗸 |
|----------------|------------|----------|------------------|------------------|----------------------|-------------|
| Registration   | Ledgers    | Returns  | Payments         | User             | Services             |             |
| My Saved App   | lications  |          |                  | View/            | Download Certifiacte | <u>25</u>   |
| View Notices a | nd Orders  |          |                  | View             | My Submissions       |             |
| Contacts       |            |          |                  | Searc            | h HSN / SAC          |             |
| Search Tax Pa  | yer        |          |                  | Holida           | ay List              |             |

All the applications and responses submitted by the user are displayed in a chronological order (descending order).

| Dash           | board Services -     | Notifications & Circu    | ulars <del>-</del> Acts | & Rules 🗸               | Downloads 🗸          | Grievance       |                |            |
|----------------|----------------------|--------------------------|-------------------------|-------------------------|----------------------|-----------------|----------------|------------|
| <u>Dashboa</u> | ard > GST Services > | User Services > View My  | Submissions             |                         |                      |                 |                | 😪 English  |
| ١              | /iew My Submissio    | ns                       |                         |                         |                      |                 |                |            |
| F              | Form No.             | Submissi                 | on Period               |                         |                      |                 |                |            |
|                | Select               | • From                   | DD/MM/YYYY              | Ê                       | To DD/MM/YYY         | (Y 🛗            | SEARCH         |            |
| L              | ist of My Submission | ons<br>Submission Date ‡ | Form No.                |                         | Form Desc            | ription         | View           | / Download |
|                | AA070417000033W      | 23/04/2017               | GST REG-01              | Applicatio<br>Act, 2017 | n for Registration o | f Goods and Sei | rvices Tax vie | w 🕹        |

Note: You can view or download any of the documents by clicking the View or Download link.

You can also search for the application and responses submitted for a particular period.

- 4. In the Form No. drop-down list, select the relevant form number.
- 5. In the **Submission Period**, select the date range for the From and To period using the calendar.
- 6. Click the SEARCH button. The applications/responses submitted by you are displayed

| View My Submissions     |         |            |   |               |           |        |
|-------------------------|---------|------------|---|---------------|-----------|--------|
| Form No.                | Submiss | ion Period |   |               |           |        |
| GST REG-02 - Acknowledg | From    | 01/04/2017 | Ê | To 23/05/2017 | <b>##</b> | SEARCH |